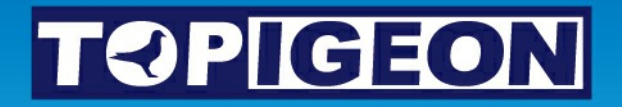

## iPigeon

## Next Generation ETS Clock Is Now Here

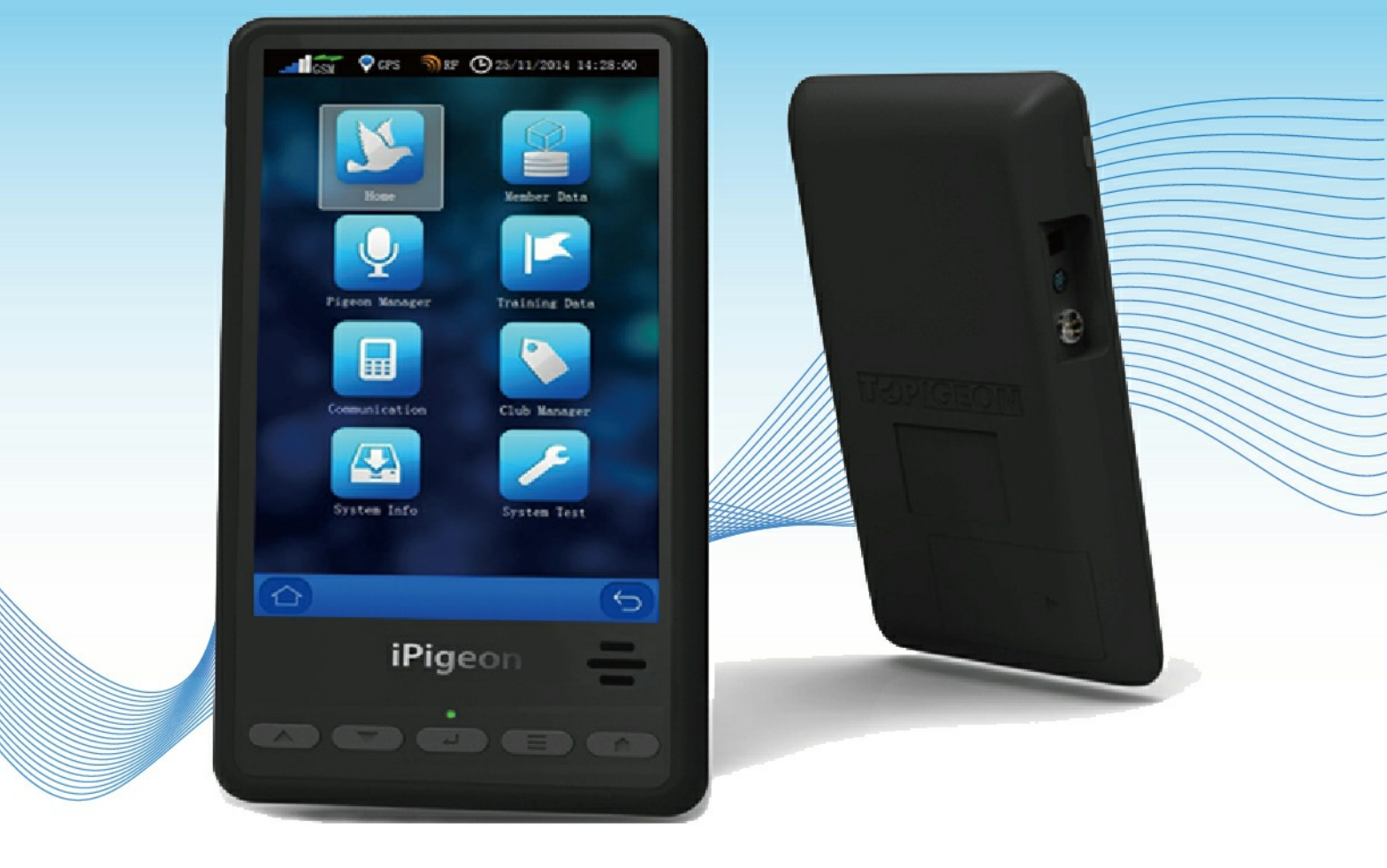

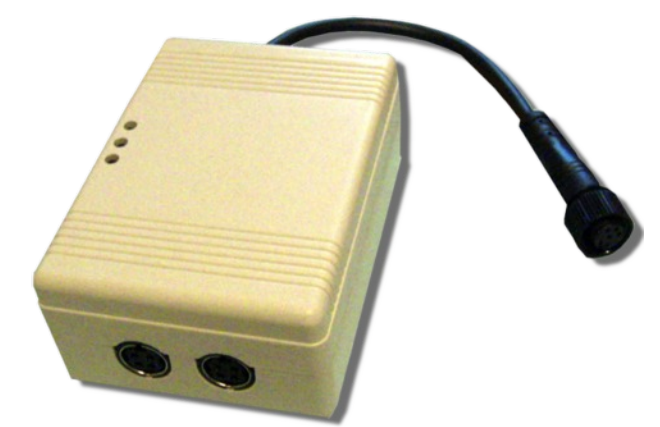

Fancier User Guide - (short version)

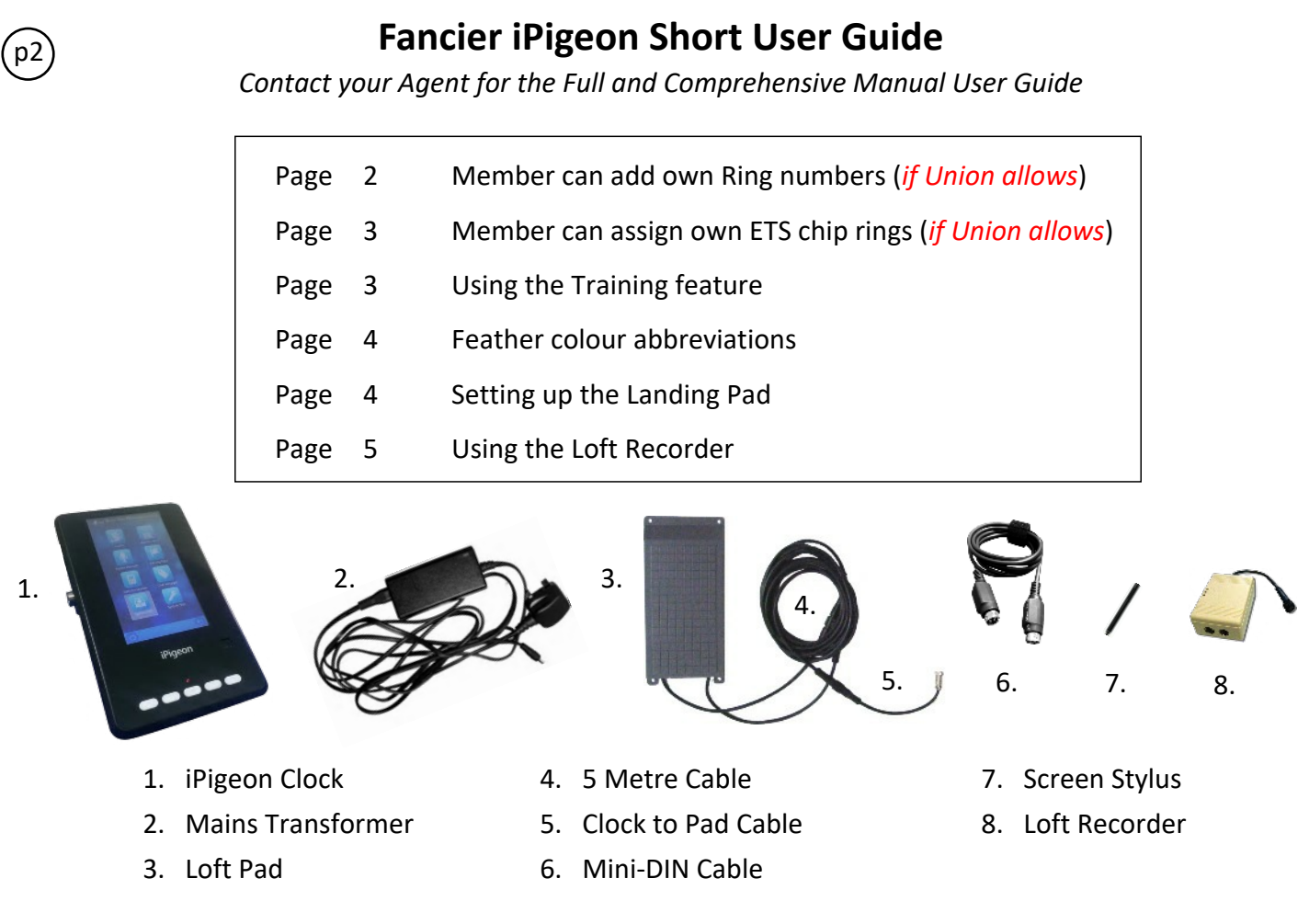

Notes: The Mini-DIN cable is only used at the loft to connect the iPigeon to the Loft Recorder and when marking birds using the iPigeon on another makers Unives 1.7 Ring Marker

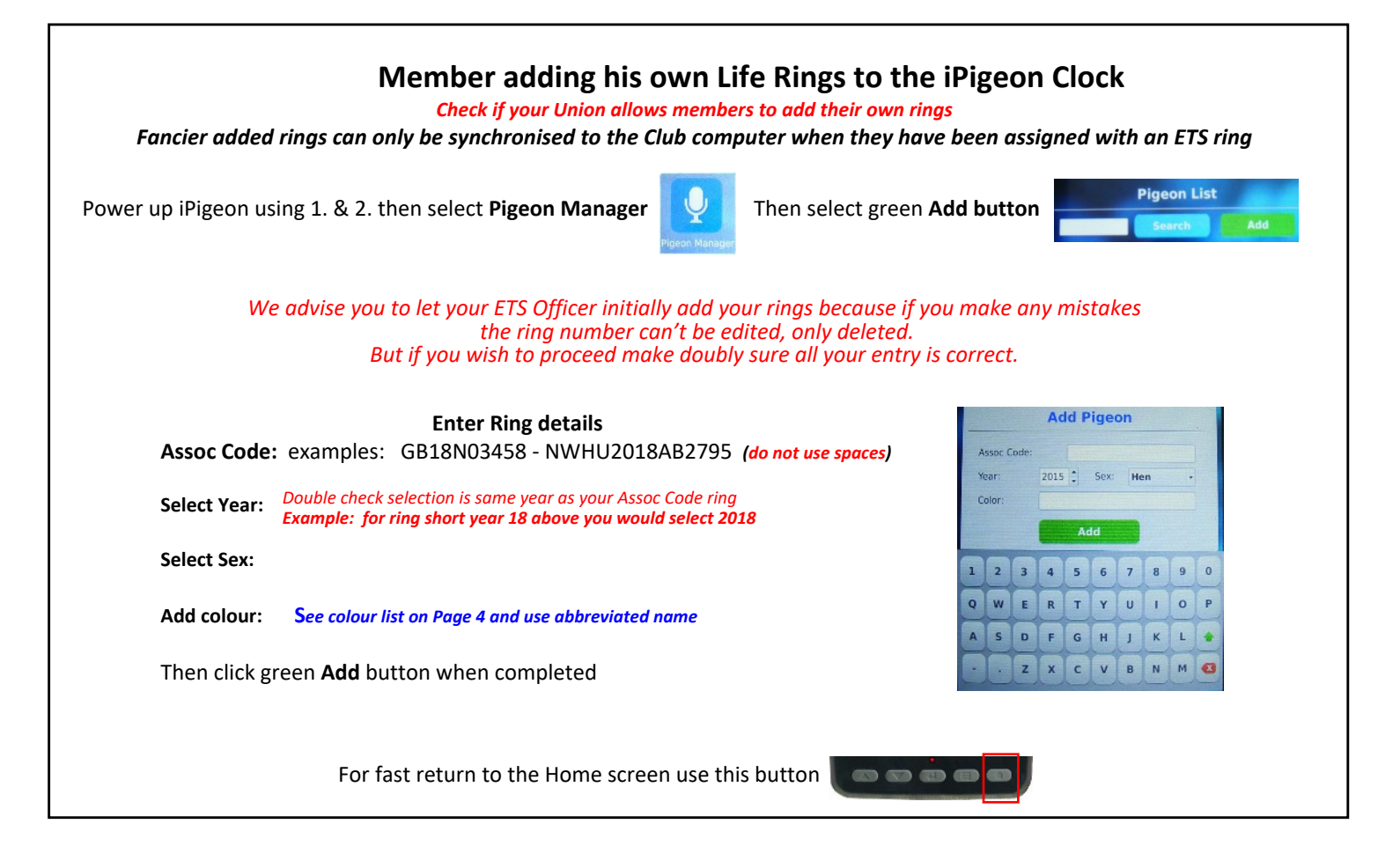

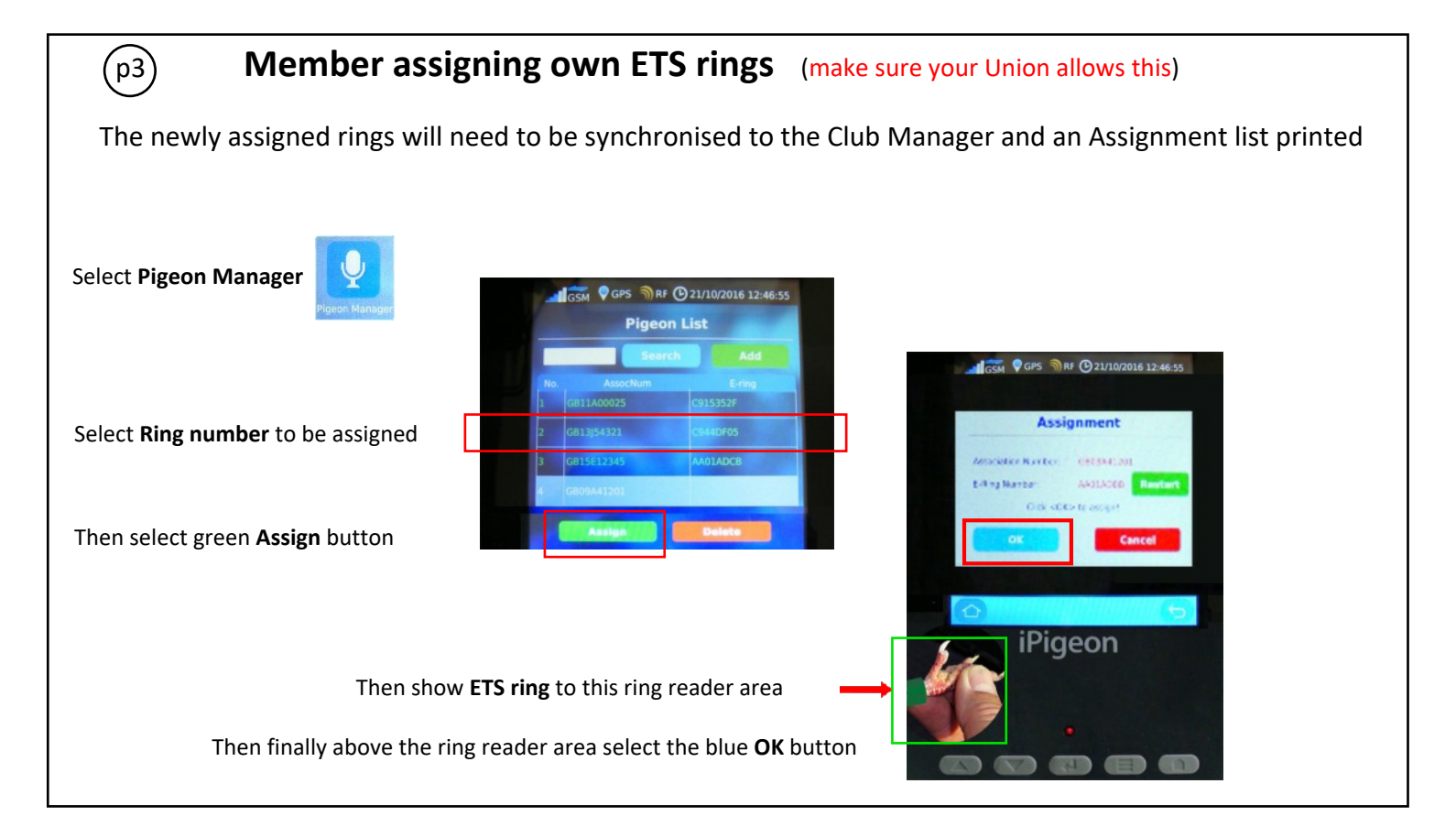

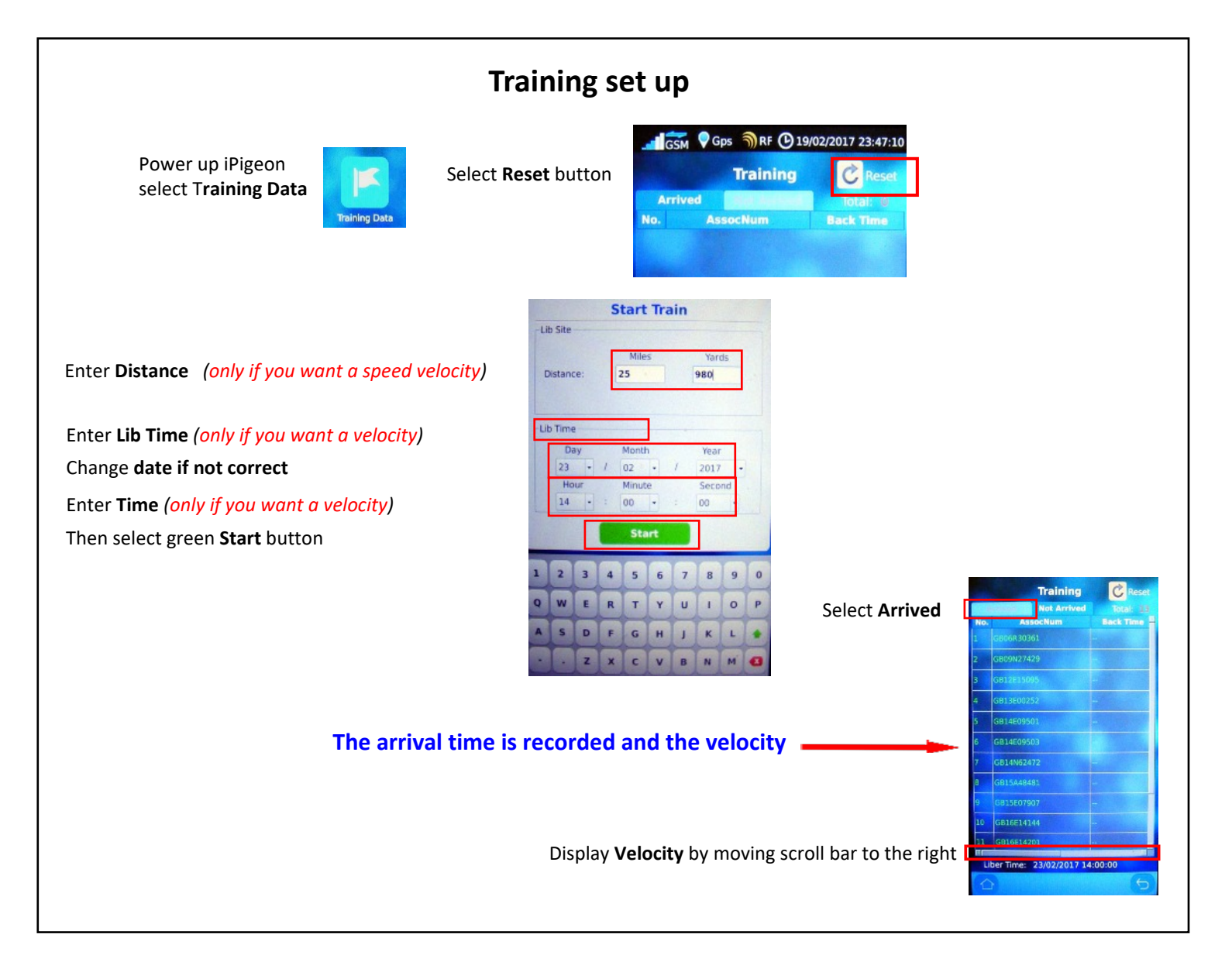

## Pigeon Feather Colour Abbreviations used for ring numbers on P2

| BARLS | Barless              | GAYPI | Gay Pied       |
|-------|----------------------|-------|----------------|
| BCPWF | Blue Chequer Pied WF | GRZ   | Grizzle        |
| BLCHP | Blue Chequer Pied    | GRZRE | Grizzle Red    |
| BLK   | Black                | GRZWH | Grizzle White  |
| BLKP  | Black Pied           | MEALY | Mealy          |
| BLKPW | Black Pied WF        | MEPWF | Mealy Pied WF  |
| BLPWF | Blue Pied WF         | MEYLP | Mealy Pied     |
| BLU   | Blue                 | MOS   | Mosaic         |
| BLUCH | Blue Chequer         | PEN   | Pencil         |
| BLUP  | Blue Pied            | PENP  | Pencil Pied    |
| BLUWF | Blue White Flight    | PNPWF | Pencil Pied WF |
| СН    | Chequer              | RDPWF | Red Pied WF    |
| СНОС  | Chocolate            | RED   | Red            |
| CHP   | Chequer Pied         | REDP  | Red Pied       |
| CHPWF | Chequer Pied WF      | SILVR | Silver         |
| CHWF  | Chequer White Flight | SLATE | Slaitie        |
| DCPWF | Dark Chequer Pied WF | SMOKY | Smokey         |
| DKCH  | Dark Chequer         | STWBY | Strawberry     |
| DKCHP | Dark Chequer Pied    | WHITE | White          |
| DKGRZ | Dark Grizzle         | YELOW | Yellow         |
| DKPD  | Dark Pied            |       |                |
| DKPWF | Dark Pied WF         |       |                |

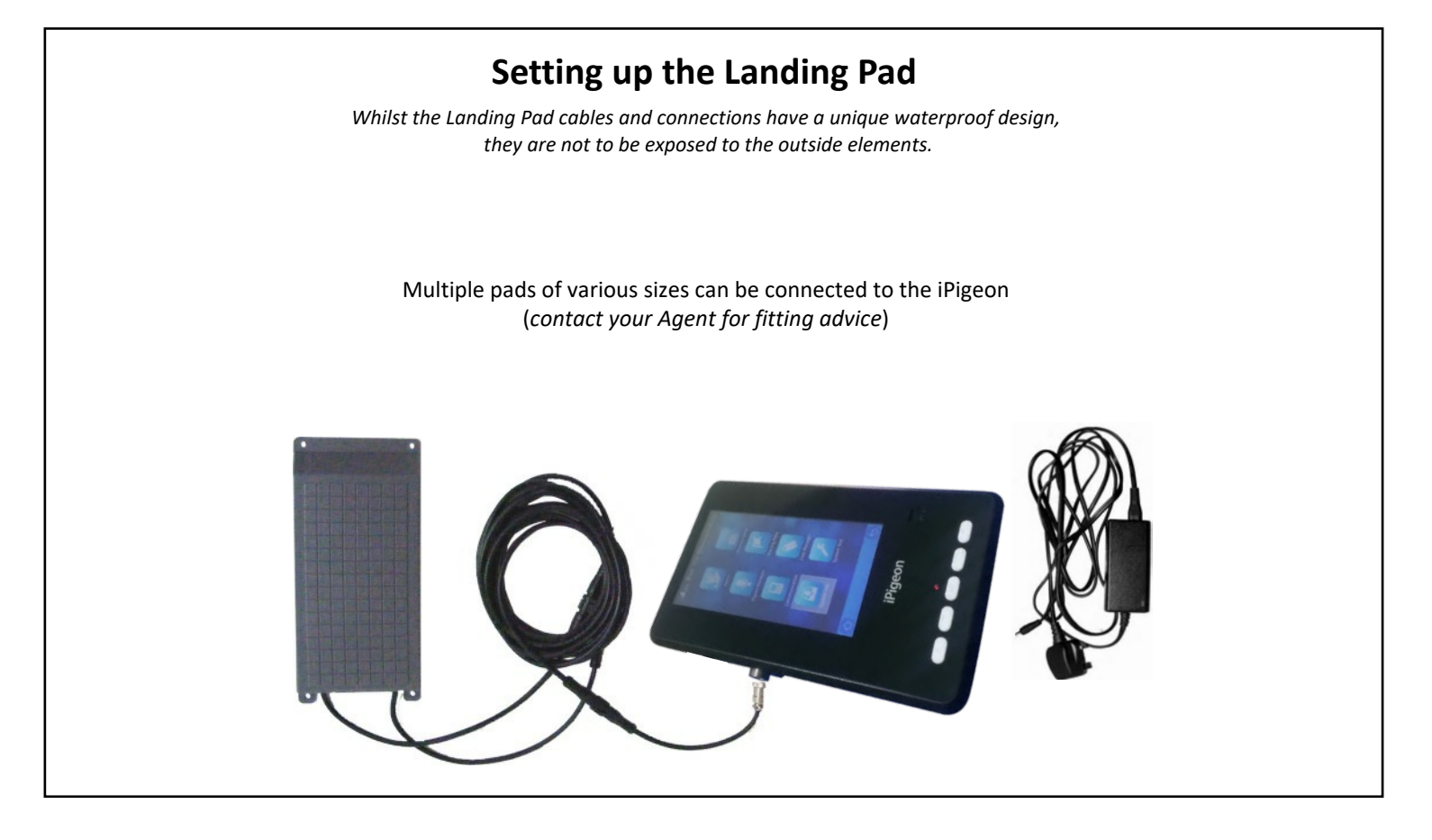

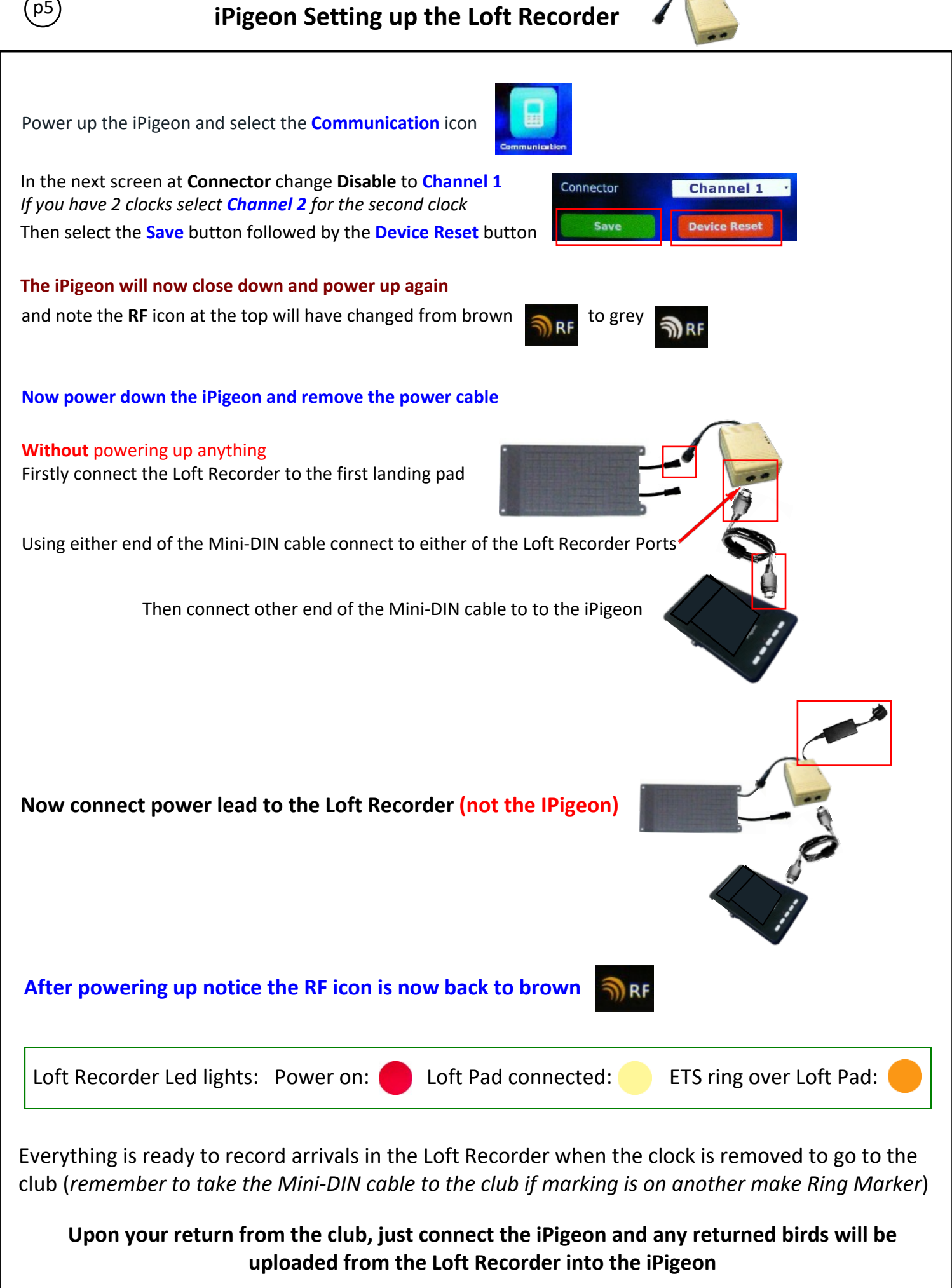

If you do not intend using the Loft Recorder on any subsequent races remember to set Channel numbers back to Disable